| DISCHARGE SUMMARIES – PRINT AND EMAIL A DISCHARGE SUMMARY                                                                                                    |                                                                                                    |
|----------------------------------------------------------------------------------------------------|----------------------------------------------------------------------------------------------------|
| You can only do this using Microsoft Outlook. It does not work with Web Mail                                                                                                    |                                                                                                    |
| <ul> <li>Display the Patient Banner for the required patient – this can be done in many ways, e.g.</li> <li>Search for the patient using Master Patient Index &gt; Search for a Patient</li> <li>If the patient is still an Inpatient – click on their row in the ward</li> <li>If the patient has been discharged within the last 7 days - View Recent Inpatients, find the patient on the list and click on their row</li> </ul> |                                                                                                    |
| Once the patient's name appears                                                                                                    | The Patient Homepage screen opens:                                                                                                    |
| in the <b>Patient Banner</b> :                                                                                                    | 13 Wilson Avenue, BRIGHTON, BN2 SPA                                                                                                    |
| Click the <b>Home</b> icon or the patient's name                                                                                                    | IQ & Admin II     Clinical View     Z       Patient Alerts     Discharge Summaries     Patient ID Numbers       Discharge Summaries     LAMAH, Marc Mri General Surgery 23-Mar-2022 16.45     Patient ID Numbers       There are no items to show in this view.     There are no items to show in this view.     Patient ID Numbers |
|                                                                                                    | View AD         Margad         View AD         Add Professor         View AD           Patient Activity         Patient Demographics         Patient Communications         Patient Communications                                                                                                    |
| Click the View All button on the                                                                                                    | The <b>Patient Proformas</b> window displays:                                                                                                    |
| Discharge Summaries pane                                                                                                    | Show Excluded  Trag a column header here to group by that column  Proforma Name Specialty Entity Type Entity Date Clinical Date Added Updated Owner Discharge Summ INS 23/03/2022 16:45 24-Mar-2022 10: 19-Nov-2021 10: 19-Nov-2021 10:                                                                                             |
| Click on the row of the summary                                                                                                    | The action buttons display:                                                                                                    |
| you wish to <b>email</b>                                                                                                    | Pratent Proformas    Show Exclude   Trag a column header here to group by that column  Proforma Name Specialty Entity Type Entity Date Clinical Date Added Updated Owner  Discharge Summ  Discharge Summ  Edit View Print View and Print Exclude Authorise                                                                          |
| Click the <b>Print</b> button <i>even though</i> you are going to email it                                                                                                    | The Print screen displays – this consists of 3 columns:                                                                                                    |

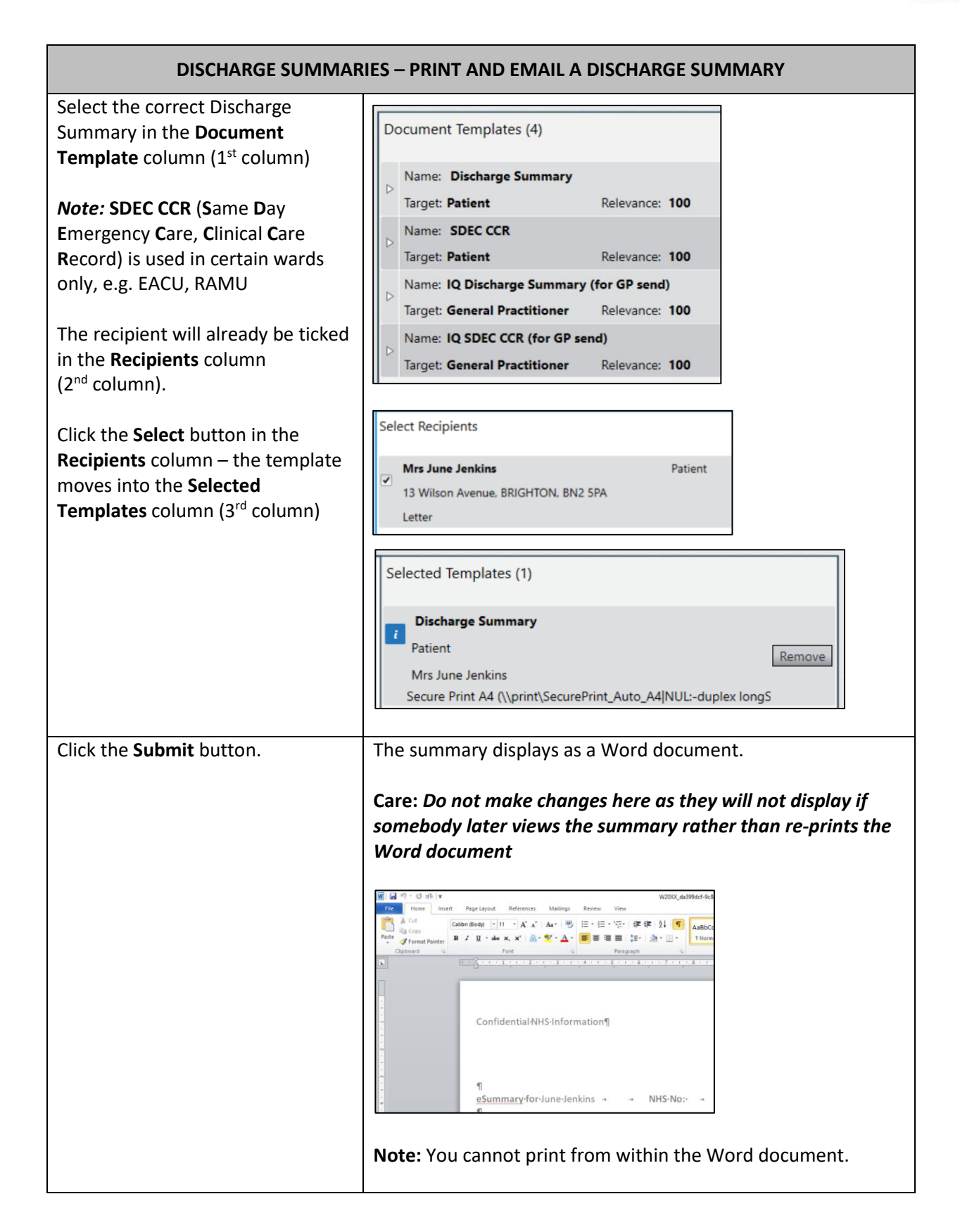

| DISCHARGE SUMMARIES – PRINT AND EMAIL A DISCHARGE SUMMARY                                                |                                                                                                    |
|----------------------------------------------------------------------------------------------------|----------------------------------------------------------------------------------------------------|
| Click the <b>File</b> tab then the <b>Save</b><br>and Send menu item                                     | Willing Provided Stand Provided Stand Provided Provided Provid |
| Click the <b>Send Using E-mail</b> option<br>then <b>Send as PDF</b>                                     | A new message opens in Microsoft Outlook with the document<br>attached:                                                                                                    |
| Address and add a message to the<br>email as required.<br>Send the email                                 | Ensure no Patient-identifying data is included in the Subject<br>line of the email                                                                                                    |
| <b>Close</b> the Word document<br>Say <b>No</b> to the Save message as you<br>will not have made changes | A confirmation message displays in the bottom-right corner of<br>the screen.                                                                                                    |
| Click the <b>Close</b> button on the<br>Discharge Summary details                                        | The Patient Discharge Summaries window has been closed                                                                                                    |
| Close the <b>Patient Homepage</b>                                                                        | Use the X if you want to stay logged-in to Careflow<br>Use the to close Careflow completely                                                                                                    |